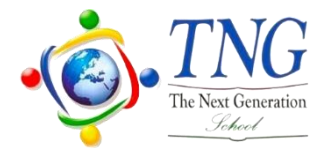

# The Next Generation School Wakra Primary and Secondary Campus A.Y. 2023-2024

# **MS Teams Guidelines**

## Step 1: Download the application

Click the given link to download MS TEAMS on your desktop/ laptop/ mobile

https://www.microsoft.com/en-us/microsoft-365/microsoft-teams/download-app

OR use MS Team on the browser .

## Step 2: Activate the student account

## Format of User ID

User ID: <a href="mailto:studentID@tngqatar0.onmicrosoft.com">studentID@tngqatar0.onmicrosoft.com</a>

**Example:** (3 digits student ID should begin with 0) Student ID: 123 User ID: 0123@tnggatar0.onmicrosoft.co

Example: (for 4 digits Student ID) Student ID: 1234 User ID: 1234@tngqatar0.onmicrosoft.com

#### Format of Password

For first time login the password is

Password: 4TNG@Qatar

Note: After first time login user has to reset the password.

#### MS Team guide for the existing students

Existing students will use the same login credentials. In case the password is required to be reset inform the class teacher.

#### **MS TEAMS Video Tutorial for parents**

https://www.youtube.com/watch?v=v10D890Tb2A&feature=youtu.be